## How to Register & Upload a File on the Portal

A Presentation By

#### Vikas Panchakshari

Asst. Professor

Dept. of English Govt. J.L.N. P.G. College Bemetara (C.G.)

metala (C.O.)

ari

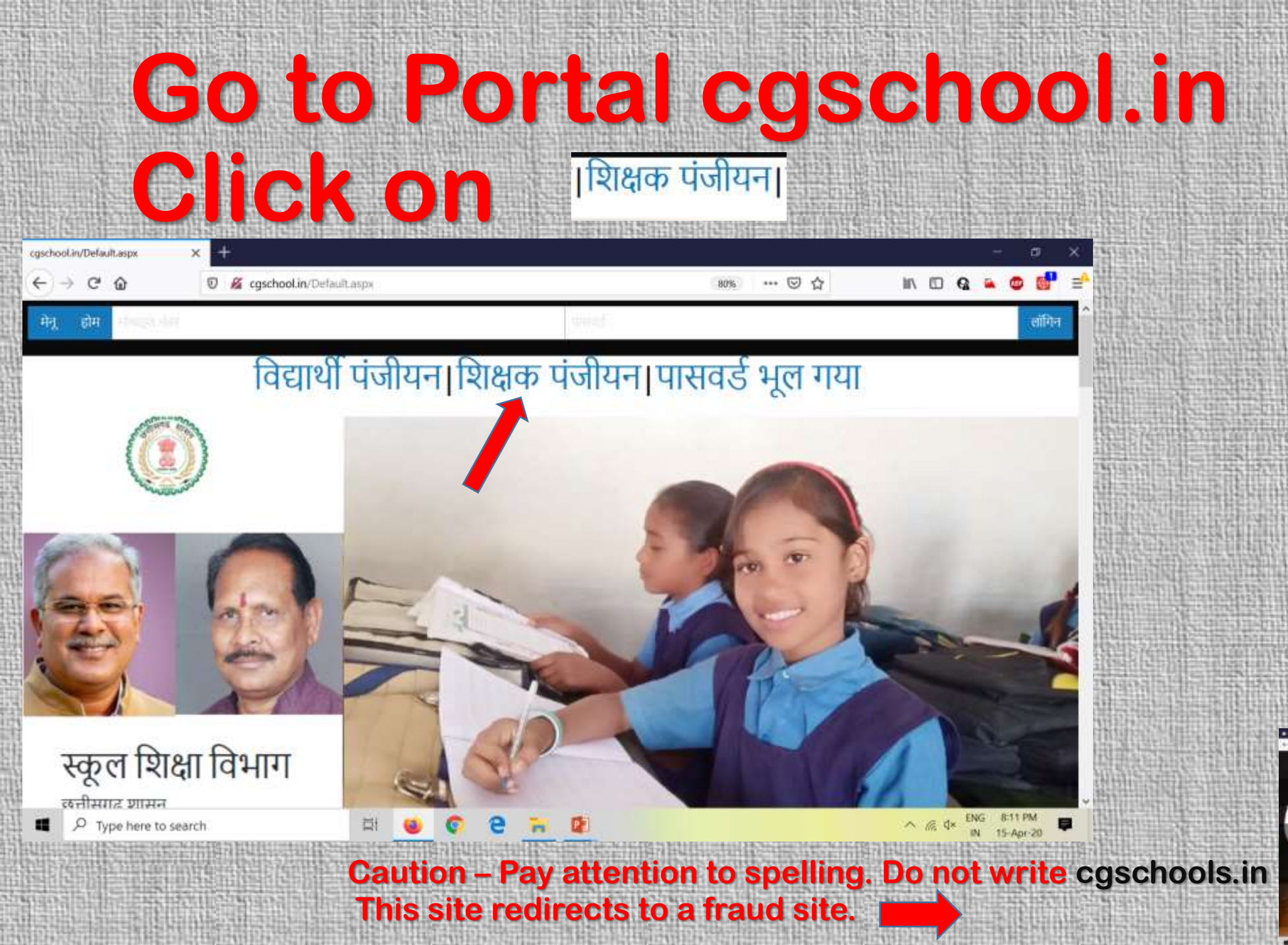

R Andrews

| cgschool.in/NewTeacherRegistratic × +<br>← → C ŵ ♡ ‰ cgschool.in/Ne | ewTeacherRegistration.aspx 80% ••• 🖸 🟠 🕼     |  |
|---------------------------------------------------------------------|----------------------------------------------|--|
| मेनू होम मोनदात नेपर                                                | uund                                         |  |
| शिक्षा का प्रकार चुन                                                | - मोबाइल नंबर                                |  |
| नाम                                                                 |                                              |  |
| ईमेल                                                                |                                              |  |
| ाजला चुनिए                                                          | - पता                                        |  |
| स्टेटस चानए                                                         | <ul> <li>अनुभव वर्ष</li> </ul>               |  |
| शिक्षा का स्तर चुनिए                                                | <ul> <li>प्रांशक्षण का स्तर चुनिए</li> </ul> |  |
| िल को उ                                                             | · 및 신문학 · 태즈                                 |  |
| 10002                                                               | ગાયથયે થયે પુષ્ટિ સંપંચિય                    |  |
|                                                                     | पंजीयन करें                                  |  |

## Type of Education शिक्षा का प्रकार चुने- महाविद्यालय शिक्षा

| → C' û                                                                                     | 🛛 🔏 cgschool.in/NewTeacherRegistration.aspx |                                                                          | 80% … 🖂 ☆ | 9 | - | <br>6 |
|--------------------------------------------------------------------------------------------|---------------------------------------------|--------------------------------------------------------------------------|-----------|---|---|-------|
| होम मंग्रिहल गॅवर                                                                          |                                             | ामसम्ह                                                                   |           |   |   | लॉगि  |
| शिक्षा का प्रकार चुन<br>शिक्षा का प्रकार चुने<br>स्कूल शिक्षा<br>महाविद्यालय शिक्षा<br>इमल |                                             | ∗ मोबाइल नंबर                                                            |           |   |   |       |
| जिला चुनिए<br>स्टेटस चुनिए                                                                 |                                             | ॰ पता<br>• अनुभव वर्ष                                                    |           |   |   |       |
| शिक्षा का स्तर चुनिए                                                                       |                                             | - प्रशिक्षण का स्तर चाने                                                 | ų         |   |   | *     |
|                                                                                            |                                             | मु आहम जो छ                                                              |           |   |   |       |
|                                                                                            |                                             | पासवर्ड की पुष्टि की बि                                                  |           |   |   |       |
|                                                                                            |                                             | पंजीयन करें                                                              |           |   |   |       |
|                                                                                            | राह दे                                      | विजिटर नंबर : 7483969<br>बेबसाईट एन आई सी दारा विकसित और तोस्ट की गयी है |           |   |   |       |

## Type your Mobile No., Name,E Mail id, District & Address. Choose शासकीय कॉलेज from Status Window, fill years of experience.

| school.in/NewTeacherRegistratio                      |                                                           |     |     |                           | 7    | ¢        | 2    |
|------------------------------------------------------|-----------------------------------------------------------|-----|-----|---------------------------|------|----------|------|
| ) -> C a 🛛 🦉 cgschool.in/NewTeacherRegistration.aspx | 80%                                                       | ⊡ ☆ | H/  | 0                         |      | •        |      |
| न् होम मंग्रह्यत्वेल                                 | (mark)                                                    |     |     |                           |      |          | लोगि |
| महाविद्यालय थिक्षा                                   | • मोबाइल नंबर 9926175577                                  |     |     |                           |      |          |      |
| 키며 Vikas Panchakshari                                |                                                           |     |     |                           |      |          |      |
| ईमेल pvikas13@gmail.com                              |                                                           |     |     |                           |      |          |      |
| बमतरा                                                | ॰ पंता Govt JLN PG College Bernet                         | ara |     |                           |      |          |      |
| शासकांय कालंज                                        | • अनुभव वर्ष                                              |     |     |                           |      |          |      |
| स्टेटस चुनिए                                         | <ul> <li>प्रथिकण का स्तर समिप</li> </ul>                  |     |     |                           |      |          |      |
| निजी उच्च प्राथमिक स्कूल                             |                                                           |     |     |                           |      |          |      |
| निजी कोलेज                                           |                                                           |     |     |                           |      |          |      |
| निजी प्रिथमिक स्कूल<br>जिनी विश्वविद्यालय            |                                                           |     |     |                           |      |          |      |
| निजा विश्वविद्यालय<br>किनी सर्व उन्हत                |                                                           |     |     |                           |      |          |      |
| निजी हायर सेकंडरी स्कन                               | tidua mi                                                  |     |     |                           |      |          |      |
| नॉन वर्किंग                                          | Carlos and Salar                                          |     |     |                           |      |          |      |
| शासकीय उच्च प्राथमिक स्कूल                           |                                                           |     |     |                           |      |          |      |
| श्वासकीय कॉलेज                                       | विहर गंबर : 7486072<br>हे भी जगा विकसित और संभ: की गयी है |     |     |                           |      |          |      |
| श्वासकीय प्राथमिक स्कूल                              |                                                           |     | _   |                           | _    | _        |      |
| प्र्यासकीय विश्वविद्यालय                             |                                                           |     |     |                           |      | ava area |      |
| 📘 🔎 Type here to search 🛛 🗮 🧕 📀                      | 2 🛪 😰                                                     |     | ~ 1 | € <b>₫</b> × <sup>Ε</sup> | NG 8 | C14 PM   |      |

|                                        | vo nenu.                                                                                                    |
|----------------------------------------|----------------------------------------------------------------------------------------------------|
| caschool in/NewTeacherBegistration X + |                                                                                                    |
| ← → C ŵ © 🔏 cgschool.in/NewTeacherR    | legistration.aspx 🛛 🕲 🚱 🥵 😁 🖾 🔛                                                                                                    |
| मेनू होम मीबाइल नेवर                   | प्रसाई लॉगिन                                                                                                    |
|                                        |                                                                                                    |
| महाविद्यालय शिक्षा                     | <ul> <li>मोबाइल नंबर 9926175577</li> </ul>                                                                                                    |
| नाम Vikas Panchakshari                 |                                                                                                    |
|                                        |                                                                                                    |
| इमल pvikas13@gmail.com                 |                                                                                                    |
| बेमतरा                                 | - पता Govt JLN PG College Bernetara                                                                                                    |
| খামকাশ কাৰ্লন                          | <ul> <li>अनुभव वर्ष 26</li> </ul>                                                                                                    |
| शिक्षा का स्तर चीनेए                   | - प्रार्थक्षण का स्तर चानिए -                                                                                                    |
| शिक्षा का स्तर चुनिए                   | 2.822-8 本) 8                                                                                                    |
| ्राधामक<br>उच्च प्राथमिक               | Literature and and the set of the set of the |
| हाई स्कूल                              |                                                                                                    |
| हायर रोकंडरी                           |                                                                                                    |
| स्रातक                                 |                                                                                                    |
| स्रातकोत्तर                            |                                                                                                    |
|                                        |                                                                                                    |

## Level of Training in Education अप्रशिक्षित- if you are not M. Ed., B. Ed. Or D. Ed

| 1 होम <sup>10</sup> काइल केवर |                                             | Same 1                            |  | लो |
|-------------------------------|---------------------------------------------|-----------------------------------|--|----|
| महाविद्यालय शिक्ष             | * मोबाइल                                    | नंबर 9926175577                   |  |    |
| নাম Vikas Panchakshari        |                                             |                                   |  |    |
| ईमेल pvikas13@gmail.com       |                                             |                                   |  |    |
| बमंतरा                        | * पत                                        | Govt JLN PG College Bernetara     |  |    |
| शासकाय कालंज                  | • अनुभव                                     | বর্ষ 26                           |  |    |
| शिक्षा का स्तर चुनिए          | . 4                                         | प्रशिक्षण का स्तर चुनिए           |  | *  |
|                               | 5                                           | शिक्षण का स्तर चुनिए<br>          |  |    |
|                               | 3                                           | त एड                              |  |    |
|                               | t                                           | n ve                              |  |    |
|                               | 3                                           | प्रक्षित                          |  |    |
|                               | पजाय .                                      |                                   |  | 1  |
|                               |                                             |                                   |  |    |
|                               | ावाजटर मंबर<br>यह वेबसाईट एम आई सी. दारा वि | 485072<br>कसिस और सोस्ट की गमी है |  |    |

| JC   | ank, undose a p                                                                                                    | Jassword, Re ente                                                                                                    | BL    |
|------|----------------------------------------------------------------------------------------------------|----------------------------------------------------------------------------------------------------|-------|
| 2    | ssword and Cli                                                                                                    | ck on पंजीयत करें                                                                                                    |       |
|      |                                                                                                    |                                                                                                    |       |
| -) - | C      C      C | 80% ···· 🖂 🕅 🖽 🚱                                                                                                    | a o 6 |
| मेनू | होग मोबाइस नेवर                                                                                                    | पासवर्श                                                                                                    | लॉगि  |
| Ī    | महाविद्यालय शिक्षा                                                                                                    | <ul> <li>मोबाइल नंबर 9926175577</li> </ul>                                                                                                    |       |
|      | नाम Vikas Panchakshari                                                                                                    |                                                                                                    |       |
|      | ईमेल pvikas13@gmail.com                                                                                                    |                                                                                                    |       |
|      | बंगतरा                                                                                                    | • पता Govt JLN PG College Bemetara                                                                                                    |       |
|      | शासकाय कालज                                                                                                    | • अनुभव वर्ष 26                                                                                                    |       |
|      | स्रातकोत्तर                                                                                                    | - अप्राक्षाक्षत                                                                                                    | 1     |
|      | रीचर कोश                                                                                                    | distriction of the second second | 1     |
|      | ••••••                                                                                                    | ••••••                                                                                                    |       |
|      |                                                                                                    | 💋 This connection is not secure. Logins entered here could be compromised. Learn More<br>पंजीयन करें                                                                                                    |       |
| -    |                                                                                                    |                                                                                                    |       |

## This Completes the process of Registration, Now again go to Home page cgschool.in, Type your mobile no. and password and

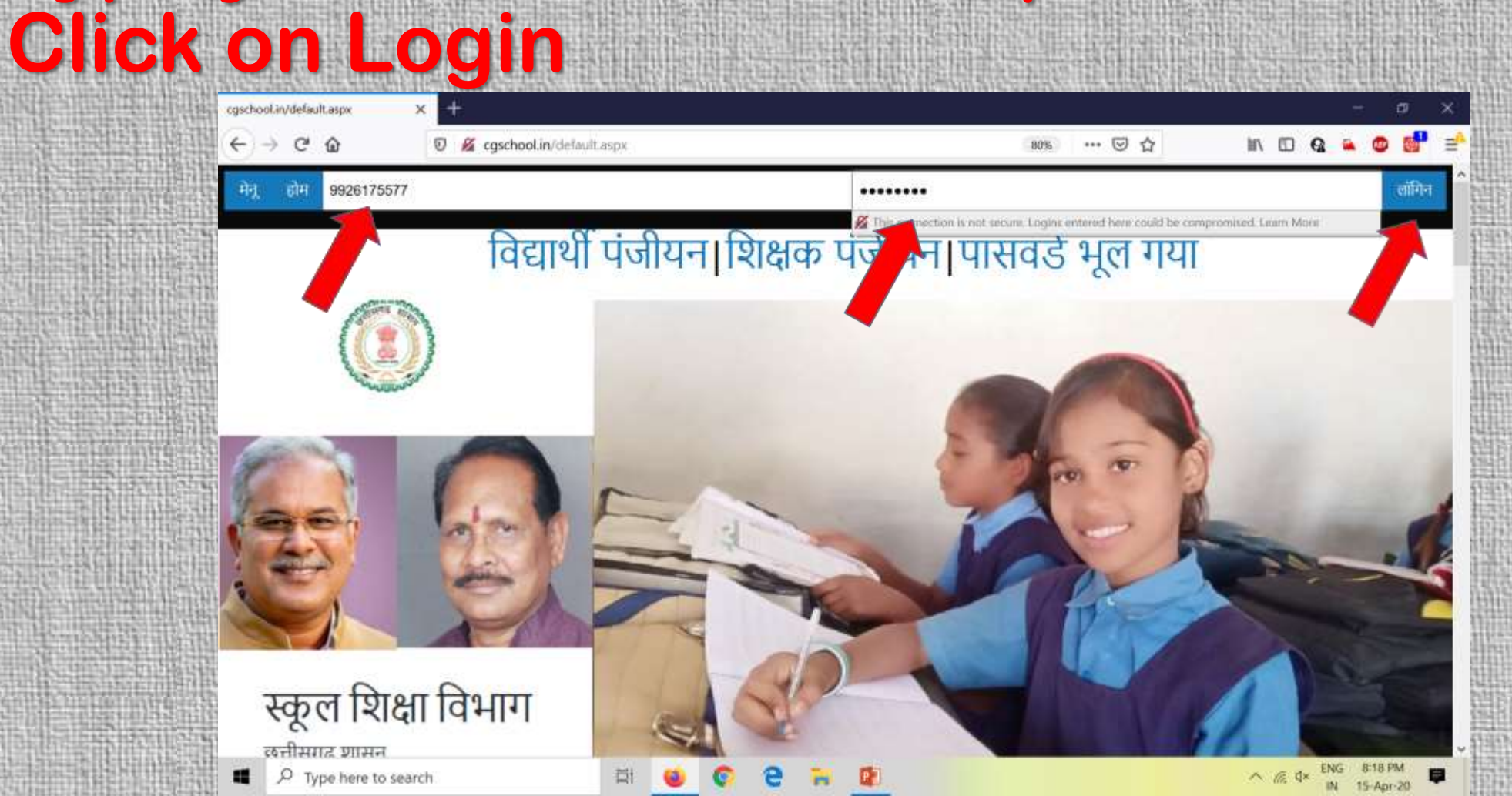

| 38225741    |                                                                                                    |                                                                                                    |                                                                                                    | Contraction of the second second second second second second second second second second second second second s |                                                                                                    |                                  | 10000-20                                 |
|-------------|----------------------------------------------------------------------------------------------------|----------------------------------------------------------------------------------------------------|----------------------------------------------------------------------------------------------------|----------------------------------------------------------------------------------------------------|----------------------------------------------------------------------------------------------------|----------------------------------|------------------------------------------|
|             | NURSH NURSE                                                                                                    |                                                                                                    |                                                                                                    | CUTHING STREET                                                                                                  |                                                                                                    |                                  | 111114                                   |
| BAR ING     | A STATEMENT OF THE PARTY OF THE PARTY OF THE | BUTTONIC                                                                                                    |                                                                                                    |                                                                                                    |                                                                                                    |                                  |                                          |
|             | an V an Moller                                                                                                    |                                                                                                    |                                                                                                    |                                                                                                    |                                                                                                    | 1 AR Y AR 1 AR 1                 |                                          |
| 108 1016    | IN A YOU DELESS                                                                                                    |                                                                                                    | THE REPORT OF STREET                                                                                                    |                                                                                                    |                                                                                                    |                                  |                                          |
| DECKS AND A | Although the second states                                                                                                    | All Charge Charge to All south                                                                                                    | APPENDED AND A POST OF A POST OF A P | AUGULANDIA                                                                                                    | Courses des diffilitions and                                                                                                    | B hardf Black Blad Bad           | In some fill                             |
| 101212-1223 | THE R. LEWIS CO., LANSING, MICH.                                                                                                    | A CONTRACTOR OF A CONTRACTOR OF | The second second second second second                                                                                                    | 11111111111111111111111111111111111111                                                                          | The second second second second second second second second second second second second second second second s                                                                                                    |                                  | 12:0100                                  |
| 1272613581  | STATES AND ADDRESS OF ADDRESS                                                                                                    |                                                                                                    |                                                                                                    | 10.0                                                                                                    | THE REPORT OF THE REPORT OF THE PARTY OF THE PARTY OF THE | APPENDED BY THE REAL PROPERTY OF | 1.1.1.1.1.1.1.1.1.1.1.1.1.1.1.1.1.1.1.1. |

2014131010

145

193333

1.145

THE OWNER

0.01641

| ) → C û           | 🕑 🎽 cgschool.in/Tea | acher/UploadMaterial.aspx |                                                                      | 80% … 🛛 🟠 | III\ LU | G 🙀 | AD 6 |
|-------------------|---------------------|---------------------------|----------------------------------------------------------------------|-----------|---------|-----|------|
| नू होम लबहुन्छ    | e.                  |                           | danisi.                                                              |           |         |     | लॉग  |
|                   |                     | Wel                       | come Vikas Panchakshari                                              |           |         |     |      |
| कक्षा चुने        |                     | 1 <del>1</del>            |                                                                      |           |         |     | ,    |
| अपलोड का प्रकार ब | न                   |                           | <ul> <li>फाइल का प्रकार चुने</li> </ul>                              |           |         |     |      |
|                   |                     |                           |                                                                      |           |         |     |      |
|                   |                     |                           | मग्रधित कर्ने                                                        |           |         |     |      |
|                   |                     |                           |                                                                      |           |         |     |      |
|                   |                     |                           | Sciences                                                             |           |         |     |      |
|                   |                     |                           | विजिदर नंबर: 7490991                                                 |           |         |     |      |
|                   |                     | यह वेबसाईट                | विजिटर नंबर: 7490991<br>एन आई.सी. द्वारा विकसित और होस्ट की गयी है   |           |         |     |      |
|                   |                     | यह वेबसाईट                | विकिटर नंबर: 7490991<br>एन. आई सी. द्वारा विकसित और होस्ट की गयी है  |           |         |     |      |
|                   |                     | यह वेबसाईट                | विजिटर नंबर: 7460991<br>एन आई सी. द्वारा विकसित और होस्ट की गयी है   |           |         |     |      |
|                   |                     | यह वेबसाईट                | विजिटर नंबर: 7490991<br>एन आई सी. द्वारा विकसित और होस्ट की गयी है   |           |         |     |      |
|                   |                     | यह वेबसाईट                | विजिटर नंबर : 7490991<br>एन आई सी. द्वारा विकसित और होस्ट की गयी है  |           |         |     |      |
|                   |                     | यह वेबसाईट                | विजिटर नंबर : 7490991<br>एन. आई सी. द्वारा विकसित और होस्ट की गयी है |           |         |     |      |
|                   |                     | यह वेबसाईट                | विजिटर नंबर : 7490991<br>एन. आई सी. द्वारा विकसित और होस्ट की गयी है |           |         |     |      |

CONTRACTOR OF

| Choose                                                   | e Class and                        | d Sub                               | <b>ject</b> fi              | rom dr           | rop de | owr     | 1   | ne | n   | U   |
|----------------------------------------------------------|------------------------------------|-------------------------------------|-----------------------------|------------------|--------|---------|-----|----|-----|-----|
| cgschoolin/Teaches/UploadMaterix +<br>← → C û □ & cgscho | ook.in/Teacher/UplcadMaterial.aspx | ws ♡☆                               | × ⊂ −<br>×                  |                  |        |         |     |    |     |     |
| मेतू होम                                                 | Welcome Vikas Panchakshari         |                                     | लॉग आउट                     |                  |        |         |     |    |     |     |
| कक्षा चुने<br>कक्षा चुने<br>बी एस सी1<br>बी एस सी2       | *<br>• फाइल का प्रकार च्न          | r<br>cgschopLin/Teacher/UploadMater | * +                         |                  |        |         |     |    |     | 0 × |
| बी एस सी3<br>बी.कॉम1                                     | 2000 and                           | (←) → C* @<br>ਸੇਰ ਹੀਸ               | 🛛 🥻 cgschool.in/Teacher/Upl | oadMaterial.aspx | 80%    | ··· 🛛 🏠 | 10/ |    | • • | 💕 🖹 |

|                                                                             | CANNEL CONTROL                     |                                                                                                    |
|-----------------------------------------------------------------------------|------------------------------------|----------------------------------------------------------------------------------------------------|
|                                                                             |                                    | Welcome Vikas Panchakshari                                                                                                    |
| विविट संग. (4000)<br>पह जेननाइंट पन आई की द्वारा किस्तित और होन्द की गयी है | बी.एस.सी3<br>अपलांड का प्रकार चुने | विषय चून         •           Information Technology (AMPLIFIERS & OSCILLATORS (Paper Code - 0928), PAPER-1)           Information Technology (FUNDAMENTAL DATA STRUCTURE (Paper Code - 0929), PAPER-2)           प्राणिग्धास्त (Ecology, Environmental-biology : Toxicology ; Microbiology and Medical Zoology, Paper-1)           प्राणिग्धास्त (GENETICS, CELL PHYSIOLOGY, BIOCHEMISTRY, BIOTECHNOLOGY AND BIO-TECHNIQUES, Paper-2)           वनस्परिाधास्त पेपर-2           रसायनग्धास्त (Inorganic Chemistry, Paper-1)           गणित (Discrete Mathematics, Paper-3) |
|                                                                             |                                    | Foundation Course (English Language, Paper-2)                                                                                                    |
|                                                                             |                                    | Computer Science (DBMS & Visual Basic Programming (Paper Code-0910), PAPER-II)<br>गणित (Programming in C and Numerical Analysis, Paper-3) Optional<br>Computer Science (COMPUTER HARDWARE (Paper Code-0909), PAPER-I)<br>भूविज्ञान (प्राकृतिक वातावरण, रिमोट सॅशिंग, भूजल और खनिज अन्वेषण, पेपर-2)<br>BIOTECHNOLOGY (Plant, Environment and Industrial Biotechnology), Paper-1<br>BIOTECHNOLOGY (Immunology), Paper-2                                                                                                    |

副

भूविज्ञान (पृथ्वी की प्रक्रिया और संसाधन, पेपर-1)

е

Microbiology (Molecular Biology and Genetic Engineering, Paper-1)

2

へ /症 dx ENG 8:19 PM

0102202020202020202000000

IN 15-Apr-20

厚

Microbiology (Environmental and Medical Microbiology, Paper-2)

-

P Type here to search 

1) 57 (214 ) 42 (1) (21) (\* 41 ) 66 (\* 1) (22 (24 ) \* 1)

बी.कॉम.-2 बी.कॉम.-3 बी.सी.ए.-1 बी.सी.ए.-2

बी.सी.ए.-उ

बी.ए.-1

截尺-2

截.U-3

बी.एस.सी.(सी.एस.)-1 बी.एस.सी.(सी.एस.)-2 बी.एस.सी.(सी.एस.)-3 बी.एस.सी.(आई.टी.)-1 बी.एस.सी.(आई.टी.)-2 

\$10.47

3257410132453

司

17151511111 

ACC NO. 10 CONTRACT

#### Choose Lesson and Type of material to upload Course Material / Lecture / TLM-Teaching Learning Material / Activity

| cgschool in/Teacher/UploadMateria | × +                                                                            | - 0                                                                                                    | ×    |                                              |                                    |                                                            |
|-----------------------------------|--------------------------------------------------------------------------------|----------------------------------------------------------------------------------------------------|------|----------------------------------------------|------------------------------------|------------------------------------------------------------|
| € → ሮ ŵ                           | 👽 🔏 cgschoolin/Teacher/UploadMaterial.aspx                                     | 885 S 🕁 🐘 🖸 🎕 🗳 💕                                                                                                    | -    |                                              |                                    |                                                            |
| मेतू होम किन्द्र के               | (mark)                                                                         | लॉग आउ                                                                                                    | se . |                                              |                                    |                                                            |
|                                   | Welcome Vikas Panchakshari                                                     |                                                                                                    |      | → C <sup>e</sup> û 🖉 cgsch                   | ool.in/Teacher/UploadMaterial.aspx |                                                            |
| बा.एस.सा3                         | <ul> <li>Foundation Course (English Language, Paper-2)</li> </ul>              | पाठ चुन -                                                                                                    |      | होम मोबाइत नंबर                              |                                    | प्रासकर्ध                                                  |
| अपलांड का प्रकार चुन              | - फाइल का प्र                                                                  | Unit-1 Chapter-2- Death of a Clerk<br>Unit-1 Chapter-3- The Judgement Seat of Vikramaditya                                                                                                    |      |                                              | Welcome                            | Vikas Panchakshari                                         |
| dife of                           |                                                                                | Unit-1 Chapter-4- Rana Pratap<br>Unit-1 Chapter-5- Bores                                                                                                    |      | बी.एस.सी3                                    | + Foundation Course (En            | glish Language, Paper-                                     |
|                                   | सुरखित करें                                                                    | Unit-1 Chapter-6- The Universality of Religion<br>Unit-1 Chapter-9- Democratic Decentralisation                                                                                                    |      | अपलोड का प्रकार चुने<br>अपलोड का प्रकार चुने |                                    | 👻 फाइल का प्रकार च                                         |
|                                   | विकिस नेवर : 7482330<br>पह वेक्सईट पर अर्दू ची इस्त किल्सित और होन्ट की गयी है | Unit-1 Chapter-7- Communication Education and Information Technolog<br>Unit-1 Chapter-8- Women and Development<br>Unit-1 Chapter-11- Globalisation and Privatisation                                                                                   |      | पाठ्यक्रम सामग्री<br>लेक्चर<br>टी. एल. एम.   |                                    | त करें                                                     |
|                                   |                                                                                | Unit-III- Precis Writing<br>Unit-1 Chapter-12- The New Economic Policy<br>Unit-1 Chapter-14- Geo-Economic Profile of Madhya Pradesh                                                                                                    |      | – गातावाध                                    | वि<br>यह वेबसाईट एन.आई             | जेटर नंबर : 7492310<br>सी. द्वारा विकसित और होस्ट की गयी i |
|                                   |                                                                                | Unit-I Chapter-15- The Mouse and the Snake<br>Unit-II- Essay Writing<br>Unit-IV- Reading Comprehension and Vocabulary<br>Unit-V- Grammar and Advanced Exercises<br>Unit-1 Chapter-10- Basic Quality of Life<br>Unit-1 Chapter-13- Management of Change |      |                                              |                                    |                                                            |
| ■ ,P Type here to sear            | rch 🛱 👅 🖗 🔁 🚡 😰                                                                | ∧ @ 4× ENG 819.PM<br>IN 15-Apr-20                                                                                                    |      |                                              |                                    |                                                            |
|                                   |                                                                                |                                                                                                    |      |                                              |                                    |                                                            |

#### Choose Type of file pdf / video / image / audio / youtube to upload and click browse to select the file located on your hard disk / desktop / pen drive.

80% .... 🖸 🟠

Unit-III- Precis Writing

Welcome Vikas Panchakshari

tion Course (English Language, Paper-2)

Browse

+ वीडियां

No file selected.

सरक्षित करें

विजिटर संबर: 7492310 पत वेबसाईट प्रम आई सी: द्वारा विकसित और डोस्ट की गयी है IN E Q

लॉग आउट

| dMaterial.aspx                                                                            | (ang) ···· 🖾 🕁                                                                                                    | iin 🖸 Q 🌥                   | ● 💕 ≓                        |                                     |                                          |
|-------------------------------------------------------------------------------------------|----------------------------------------------------------------------------------------------------|-----------------------------|------------------------------|-------------------------------------|------------------------------------------|
| and the                                                                                   |                                                                                                    |                             | सॉग काउट                     |                                     |                                          |
| Welcome Vikas Panchakshari                                                                |                                                                                                    |                             |                              |                                     |                                          |
| Foundation Course (English Language, Paper                                                | -2) - Unit-III- Precis Writing                                                                                                    |                             | -                            | cgschool in/Teacher/UploadMaterix X |                                          |
| जाइन का प्रकार                                                                            | चन                                                                                                    |                             |                              | (← → ୯ ଜ 🛛 🖉 ଜ                      | school.in/Teacher/UploadMa               |
| फाइल का प्रकार ।                                                                          | हुने                                                                                                    |                             |                              | मेन होम                             |                                          |
| पी.ठी.एफ.                                                                                 |                                                                                                    |                             |                              | -A 61                               |                                          |
|                                                                                           |                                                                                                    |                             |                              |                                     |                                          |
| ्यपाट दमेज                                                                                |                                                                                                    |                             |                              | बेएस सं. ३                          |                                          |
|                                                                                           |                                                                                                    |                             |                              |                                     |                                          |
| हिकिटर नेक्षा के प्रति होन्द की गई<br>यह केक्साइंट दन आई सी, द्वारा विकसित और होन्द की गई | 18                                                                                                    |                             | 0                            | लेक्वर                              |                                          |
|                                                                                           |                                                                                                    |                             |                              | 前年の記                                |                                          |
|                                                                                           |                                                                                                    |                             | 1                            |                                     |                                          |
|                                                                                           |                                                                                                    |                             |                              |                                     |                                          |
|                                                                                           |                                                                                                    |                             |                              |                                     |                                          |
|                                                                                           |                                                                                                    |                             |                              |                                     |                                          |
|                                                                                           |                                                                                                    |                             | 100                          |                                     |                                          |
|                                                                                           |                                                                                                    |                             |                              |                                     | T. T. T. T. T. T. T. T. T. T. T. T. T. T |
|                                                                                           |                                                                                                    |                             | 8                            |                                     |                                          |
|                                                                                           |                                                                                                    |                             | 1                            |                                     |                                          |
| 😝 😨 😑 📪 😰                                                                                 |                                                                                                    | ^ # Q+ ENG 8                | 20 PM                        |                                     |                                          |
|                                                                                           |                                                                                                    | NITERSTATION OF             | MERRIS                       |                                     |                                          |
|                                                                                           |                                                                                                    |                             |                              |                                     |                                          |
|                                                                                           |                                                                                                    |                             |                              |                                     |                                          |
|                                                                                           |                                                                                                    |                             |                              |                                     |                                          |
| 1 * 1 *** ** 2 2 2 ********************                                                   |                                                                                                    | CONTRACTOR PORTA CONTRACTOR | The last of the second       |                                     |                                          |
| Contraction of the second structure of the later                                          | A DESCRIPTION OF THE REAL PROPERTY OF THE REAL PROPERTY OF THE REAL PROP | 101 Prate                   | A LOAD TO THE REAL PROPERTY. |                                     |                                          |

## Open the file location in the folder, select the file to upload and click Open, Type the Name of the File (Unit / Lesson etc.), or the file will not be uploaded giving you a message- शीर्षक अरें.

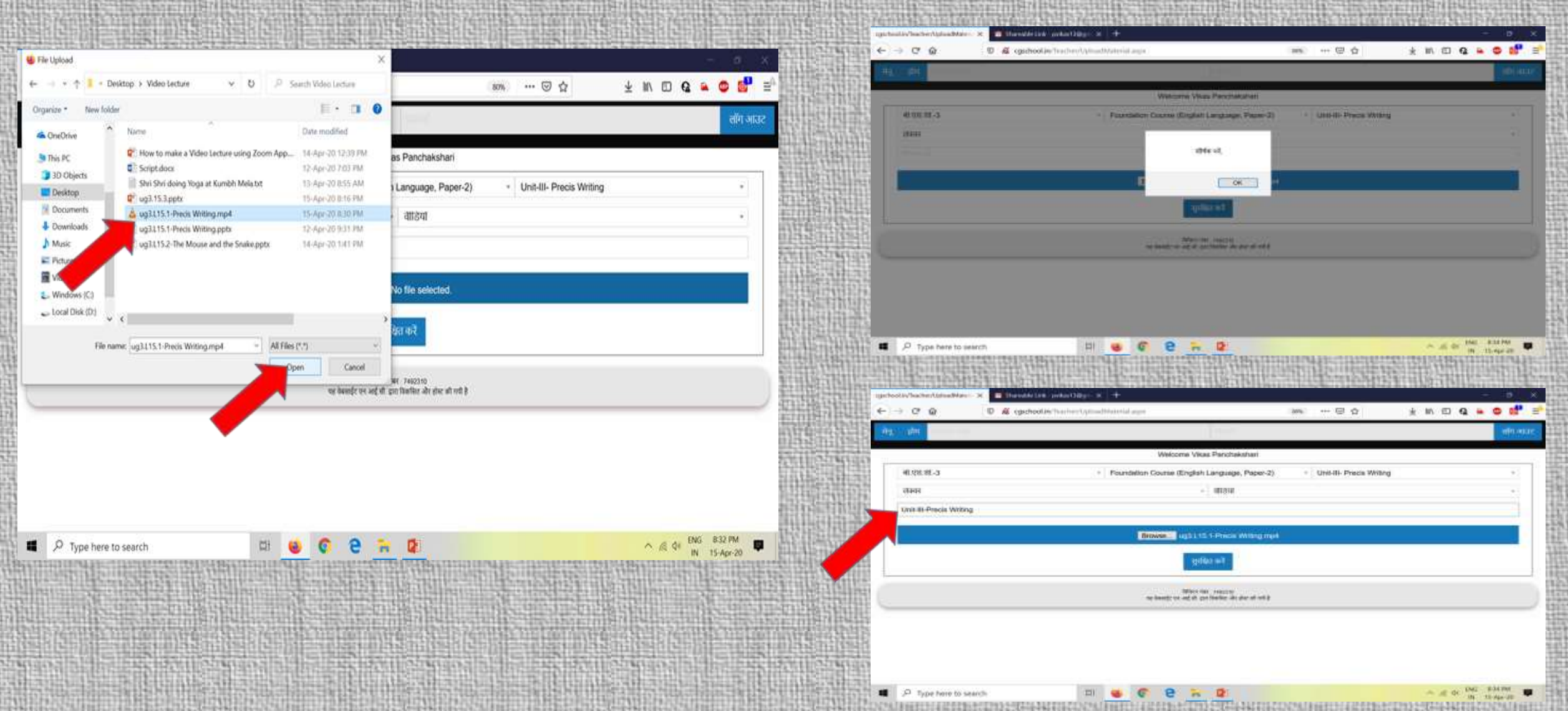

#### Click on Save- सुरक्षित करें. Depending upon the size of the file (not more than 50 Mb) and the speed of the network, your file shall be uploaded with a success message.-सफलता पूर्वक अपलोड हो गया.

| → C n 0 2 2 000                                                                                                    | chool.in/Teacher/Up/coadMaterial.asps                                                                                                    |                                                 | 2076 … 回 ☆               | ± ⊪\ ⊡ Q                | <b>≈ ≎ 6</b> ≓              |
|----------------------------------------------------------------------------------------------------|----------------------------------------------------------------------------------------------------|-------------------------------------------------|--------------------------|-------------------------|-----------------------------|
| - de la companya de la companya de |                                                                                                    | 10000                                           |                          |                         | तॉप आउर                     |
|                                                                                                    | Welco                                                                                                    | me Vikas Panchakshari                           |                          |                         | 10                          |
| बा.एस.सा3                                                                                                    | - Foundation Course                                                                                                    | English Language, Paper-2)                      | Unit-III- Precis Writing | 1                       |                             |
| शंक्यर                                                                                                    |                                                                                                    | - वारङग                                         |                          |                         | ·                           |
| Unit-III-Precis Writing                                                                                                    |                                                                                                    |                                                 |                          |                         |                             |
|                                                                                                    | Browse                                                                                                    | ug3 L 15 1-Precis Writing mp4                   |                          |                         |                             |
|                                                                                                    | 014034606                                                                                                    | सरबिदा करें                                     |                          |                         |                             |
|                                                                                                    |                                                                                                    |                                                 |                          |                         | 11                          |
|                                                                                                    |                                                                                                    | TREASE THE WESHING                              |                          |                         | 1                           |
|                                                                                                    | ninže v                                                                                                    | र आई थी। हास जिन्दीसा जोर लेख भी रहाई है        |                          |                         | 25-                         |
|                                                                                                    |                                                                                                    | र आई थीं। द्वारा विकसित और श्रेष्ट भी गयी है    |                          |                         |                             |
|                                                                                                    |                                                                                                    | र आई थी। द्वारा विक्रॉसिंग और झोल भी गयी है     |                          |                         |                             |
|                                                                                                    | in the second second seco | र साई थी। प्राण जिल्लीमा और सेन्द्र की गये है   |                          |                         |                             |
|                                                                                                    |                                                                                                    | र सर्वु की प्रांग किसीमा और सेन्द्र भी गये है   |                          |                         |                             |
| ₽ Type here to search                                                                                                    |                                                                                                    | t end stil gant föreftan efter efter efter at e |                          | ^ & di <sup>8</sup>     | NG 10:13.9M                 |
|                                                                                                    |                                                                                                    |                                                 |                          | * 40 % *<br>10 % * 10 % | NG 1033PM P<br>IN 15 Apr 30 |
|                                                                                                    |                                                                                                    |                                                 |                          | * e o *                 | NG 1033PM<br>N 15-Aur 20    |
|                                                                                                    |                                                                                                    |                                                 |                          |                         | NG 1033.PM                  |

# Threadde took - police 1380 - X K opschool in Teacher Up in additional and processive weeks at the OK

Thank You